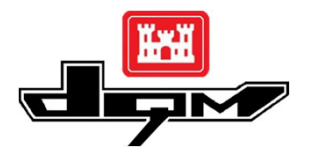

## **QUICK GUIDE: DQM VIEWER – Displaying Additional Layers**

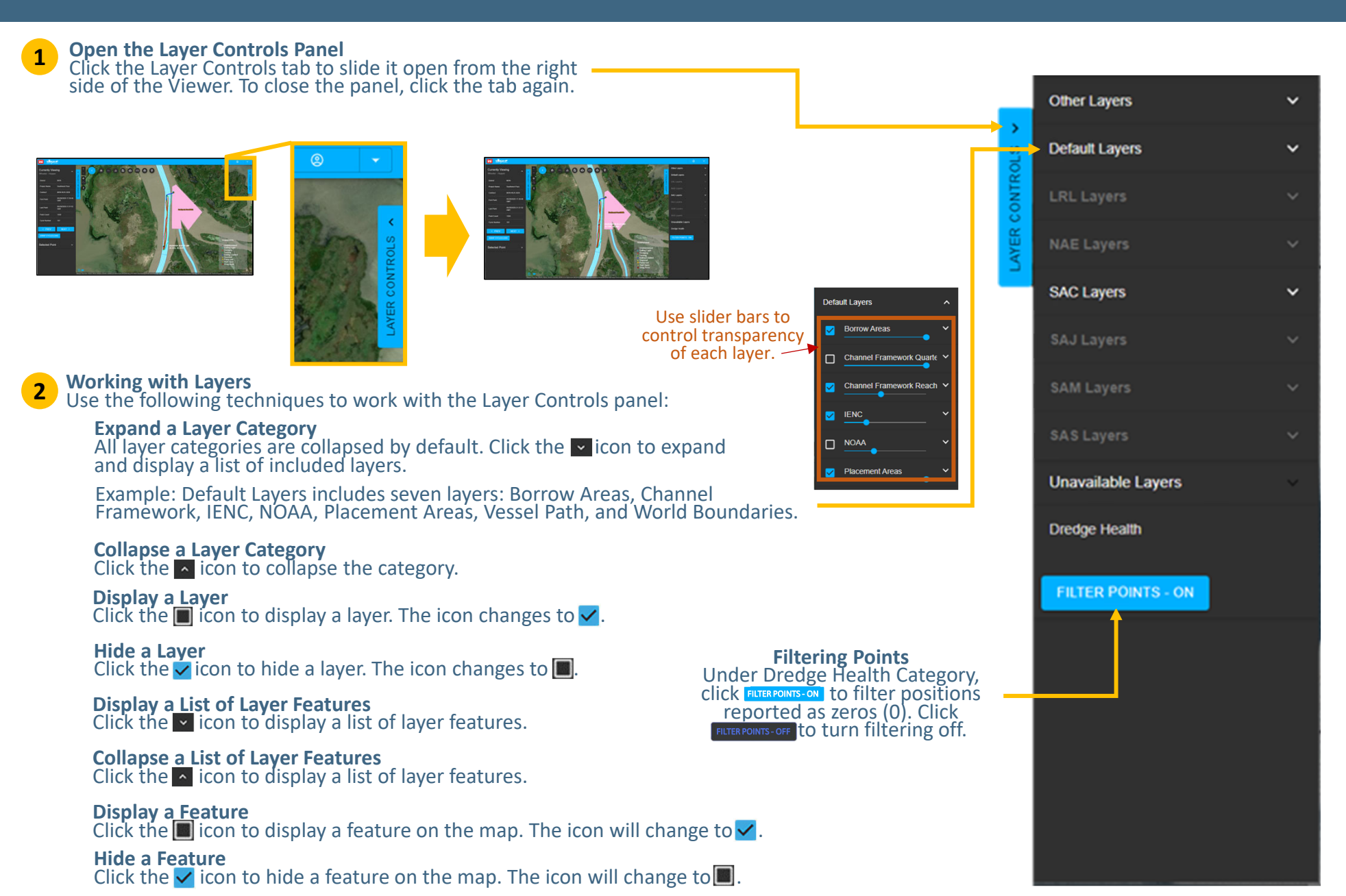